# HREM-Filters Pro/Lite User's Guide

DigitalMicrograph Plugin for Image Filter Functions

> Pro: Commercial Software Lite: Free Software

# HREM Research Inc.

14-48 Matsukazedai Higashimatsuyama, Saitama 355-0055

> Version 2.5 February 2016

# 1. Introduction

HREM-Filters Pro/Lite is a plug-in for use in Gatan's DigitalMicrograph for Windows v.3.8 or later. However, we will recommend you to use the latest version.

This HREM-Filters Pro/Lite User's Guide is written to provide information on the basic functions of the HREM-Filters Pro/Lite software, a procedure for installation of the Plug-In, some general tips on operation. This Guide assumes the user is familiar with image manipulation using DigitalMicrograph as well as Windows operating system.

**Note:** HREM-Filters Lite is free software, so anyone can use this software without a license. However, HREM Research Inc. does not renounce a copyright of this software.

## **Technical Support**

General enquiries on the HREM-Filters should be sent to:

HREM Research Inc. Email: support@hremresearch.com Web: www. hremresearch.com

# **Copyright Statements**

© Copyright 2006-2016 HREM Research Inc.

All rights reserved. This manual is protected by international copyright laws and treaties. Unauthorized reproduction and distribution of this manual, or any portion of it, will be prosecuted to the maximum extent possible and may result in severe civil and criminal penalties.

DigitalMicrograph is a trademark of Gatan Inc.

# 2. Installation

This chapter describes hardware and software requirements to run the HREM-Filters Pro/Lite plug-in and an installation procedure of the plug-in.

# 2.1 Requirements

The HREM-Filters Pro/Lite plug-in runs under DigitalMicrograph environment, and the software and hardware requirements are similar to those for DigitalMicrograph itself.

#### 2.1.1 Hardware requirement

The HREM-Filters Pro is commercial software and thus requires a license key (a USB dongle), while the HREM-Filters Lite is free software and thus requires no license key.

#### 2.1.2 Software requirement

The following is a list of the software requirements necessary to run the HREM-Filters Pro/Lite plug-in:

- DigitalMicrograph for Windows.
- USB Key Driver (only required for HREM-Filters Pro)

# 2.2 Software Installation

The following modules should be installed. Please consult the ReadMe file for installation. The following modules should be placed in the folder "PlugIns" on the same level of the DigitalMicrograph.

- HREM-Filters Pro or HREM-Filters Lite Plug-in (.gtk and .dll)
- HREM Mouse Tool Plug-in (Free-ware available at www.hremresearch.com)
- IPU Plug-in (only required for HREM-Filters Pro; Free-ware available at www.hremresearch.com)
- USB Key Driver (only required for HREM-Filters Pro)

**Note:** The PlugIns folder should exist under a normal installation of the DigitalMicrograph.

#### **Installing HREM-Filters Pro or HREM-Filters Lite Plug-in**

HREM-Filters Pro or HREM-Filters Lite (.gtk and .dll) can be installed by drag-and-drop copy to the folder "PlugIns" on the same level of the DigitalMicrograph.

#### **Installing HREM Mouse Tool Plug-in**

This is a free plug-in. Please download the plug-in from the Scripts/Plugins page and install it according to the ReadMe file.

#### Installing IPU Plug-in

This is a free plug-in. Please download the plug-in from the Scripts/Plugins page and install it according to the ReadMe file. This plug-in is required by HREM-Filters Pro in order to extend Fourier transform capability. However, anyone can use the IPU Plug-in to calculate Fourier transform of an arbitrary sized image.

When the DigitalMicrograph is launched after placing the plug-ins the PlugIns folder, HREM-Filters Pro/Lite menu (Filters) commands will be appeared under "Filters" menu and the Mouse tool will be appeared as an addition to the standard tools.

#### **Installing Key Driver**

The user key driver should be installed by following the instructions given by the key driver installer (**only required for HREM-Filters Pro**). The key driver installer comes with HREM Filters Pro, or you can find it on our web site.

# 3. Getting Started...

Using the HREM-Filters Pro/Lite is very simple. All the operations are menu driven, and process the front *active* image. This chapter briefly explains each command.

# 3.0 Essentials

#### 3.0.1 Noise model

The noise model is very important to extract a signal from a noisy image. Thus, HREM-Filters Pro supports two noise models: Amorphous noise and Random noise. Here, the amorphous noise means the noise from non-periodic substrate (amorphous material), while the random noise corresponds to white noise or statistical noise (Poisson noise).

The amorphous model will use a smoothed background in Fourier space, and be applicable for the most of the cases. However, the random model will be useful for an ADF STEM image or an elemental map, where the statistical noise is significant.

#### How amorphous noise model works

The background of the filter for the amorphous noise model is estimated as a lower-bound of the image spectrum. During the filter operation only the spectrum that is higher than the background is contribute the filtered image. Thus, the amorphous noise model will effectively extract a periodic structure.

However, non-periodic structures, such as a grain boundary or defect(s), will contribute to the image spectrum in the similar way that amorphous material contribute to the image background. Thus, such non-periodic structure will be washed out using the amorphous noise model.

### How random noise model works

The filter based on the random noise model adopts an iterative procedure, where the low-frequency information is protected by Gaussian low-pass filter, and the rest of information is passed to the Wiener/Difference filter. Then, the noise in higher frequency component will be progressively removed, while keeping the low frequency components as much as possible.

Therefore, the filter based on the random noise will keep non-periodic structures more than the filter based on the amorphous model.

3.0.2 Information Limit

The concept of Information Limit is important to filter-out the noise in keeping signal information in the image. Here, we assume that all the signal information exist only within the Information Limit as shown in the example below:

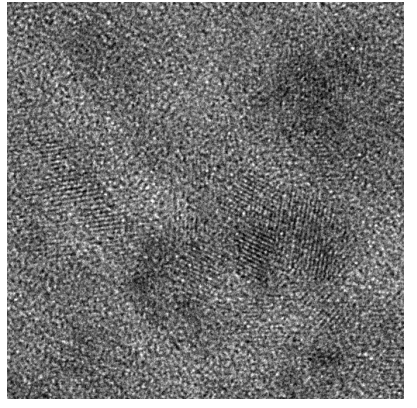

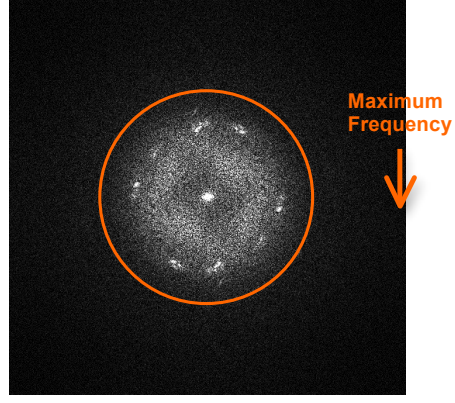

TiO2 nano-particles

Fourier transform

We define the Information Limit in terms of the Maximum Frequency of the Fourier transform as shown below. If you want, you can remove high frequencies outside the Information Limit, which should correspond to noise.

| Filter Options                                        | J |
|-------------------------------------------------------|---|
| Information Limit: 0.5 x Maximum Frequency Update     |   |
| Remove High Frequencies outside the Information Limit |   |
| Smooth Edge By: 0.0 x Information Limit               |   |

The default value of the Information Limit is 0.5. If the circle is too small or too large, you can adjust the radius of the circle by changing the value of the Information Limit. It is advisable to check the Information Limit by clicking "Update" button.

The Information Limit is indispensable for the Random Noise model, since the Low-pass Gaussian width is defined in terms of the Information Limit.

| Filter Options    |                                             | ×      |
|-------------------|---------------------------------------------|--------|
| Amorphous Noise   | Random Noise                                | 1      |
|                   |                                             |        |
| Inf               | formation Limit: 0.5 x Maximum Frequency    | Update |
| Low-pass Gaussian | Width (Sigma): 3.0 x Information Limit      |        |
|                   |                                             |        |
| 📝 Remove Hig      | h Frequencies outside the Information Limit |        |
| Sm                | nooth Edge By: 0.2 x Information Limit      |        |

# 3.1 HREM-Filters

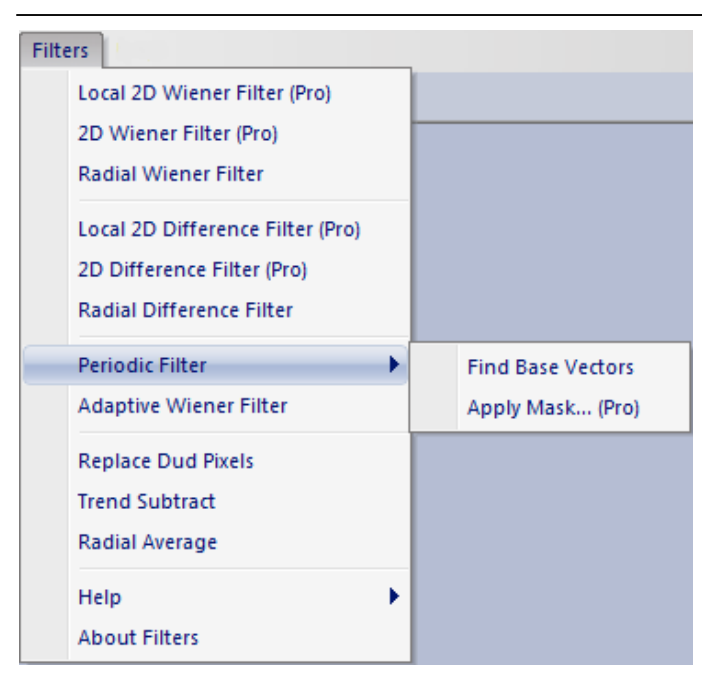

Filters Pro/Lite Menu.

Local 2D Wiener, 2D Wiener, Local 2D Difference and 2D Difference Filters and Apply Mask... are available only for HREM-Filters *Pro*. Other commands use the same routine for both *Pro* and *Lite* versions.

We will use the following image of crysotile, a clay minerals, taken by Prof. Kogure, Univ. of Tokyo. This is not an ideal crystal showing a simple translational symmetry, and thus clearly shows a power of Filters Pro.

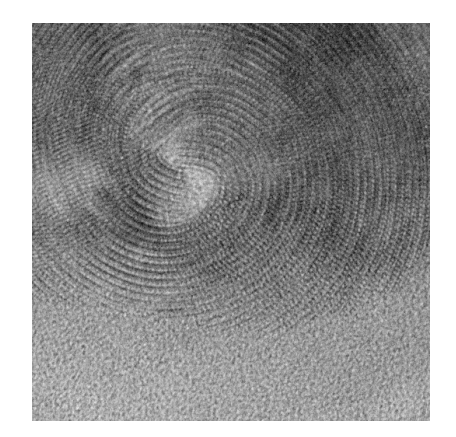

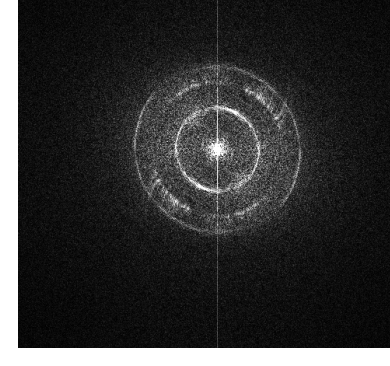

Original Image (crysotile)

Fourier transform

## 3.1.1 Radial Wiener/Difference Filter

A background in Filter is estimated by radial average of Fourier transform of the whole area.

| 👺 Filter Options 📃 💌                                                                                       |  |  |  |
|----------------------------------------------------------------------------------------------------|--|--|--|
| Information Limit: 0.5 x Maximum Frequency Update                                                          |  |  |  |
| Remove High Frequencies outside the Information Limit                                                      |  |  |  |
| Smooth Edge By: 0.0 x Information Limit                                                                    |  |  |  |
| Show Background                                                                                            |  |  |  |
| Show Mask                                                                                                  |  |  |  |
| <ul> <li>Simple Radial Background (e.g., Kilaas)</li> <li>Advanced Radial Background (Pro only)</li> </ul> |  |  |  |
| Trend Subtract (Pro only)                                                                                  |  |  |  |
| OK Cancel                                                                                                  |  |  |  |
|                                                                                                    |  |  |  |

| Information Limit:            | The Information Limit given by a fraction of the<br>Maximum Frequency of the image.<br>By clicking the Update button, you can verify the<br>Information Limit on the power spectrum. When you<br>change the value of the information limit, click the<br>button again to check the size of the circle. |  |
|-------------------------------|----------------------------------------------------------------------------------------------------|--|
| Remove High Frequence         | cies outside the Information Limit                                                                                                    |  |
| Smooth Edge By:               | If checked, high frequencies outside the Information<br>Limit will be smoothly attenuated from one to zero<br>between (Information Limit)*(1- Smooth Edge) and<br>(Information Limit)*(1+ Smooth Edge).                                                                                                |  |
| Show Background:              | If checked, the background of the Wiener filter will be displayed.                                                                                                    |  |
| Show Mask:                    | If checked, the Wiener/Difference filter mask will be displayed.                                                                                                    |  |
| Radial Background<br>type:    | The choice of the type of Radial Background. <i>Lite</i> can use <i>Simple Radial Background</i> obtained by rotational average of the intensity (e.g., Kilaas).                                                                                                    |  |
|                               | Advanced Radial Background that is available for Pro<br>only is a smooth version of the Simple Radial<br>Background. Usually, this background is <i>far superior</i><br>to the Simple Radial Background.                                                                                               |  |
| Trend Subtract (Pro<br>Only): | If checked, the trend of the original image is subtracted<br>before Wiener filtering, and put back afterward.                                                                                                    |  |

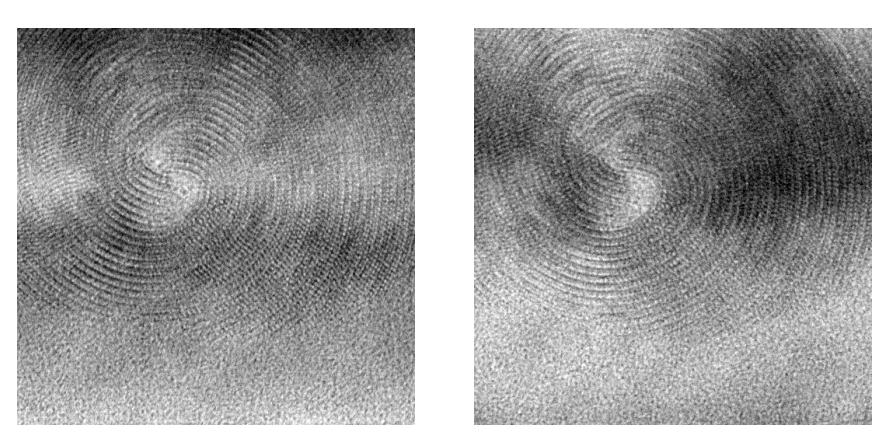

Radial Wiener filtered image

Residual of the original image

## 3.1.2 2D Wiener/Difference Filter (Pro Only)

A smoothed two-dimensional trend of Fourier transform of the whole area is used as a background in Filter for the amorphous noise.

| Filter Options               | ×                              |
|------------------------------|--------------------------------|
| Amorphous Noise Random Noise | e                              |
| Information Limit:           | 0.5 x Maximum Frequency Update |
| Remove High Frequencies      | outside the Information Limit  |
| Smooth Edge By:              | 0.2 x Information Limit        |
|                              | Show Background                |
|                              | Show Mask                      |
| Background Model:            | Amplitude 🔻                    |
| Mode:                        | Quick 🔻                        |
| V Subtract:                  | Image Trend 🔻                  |
|                              |                                |
|                              |                                |
|                              |                                |
|                              | OK Cancel                      |

| Information Limit:                                    | The Information Limit given by a fraction of the<br>Maximum Frequency of the image.<br>By clicking the Update button, you can verify the<br>Information Limit on the power spectrum. When you<br>change the value of the information limit, click the<br>button again to check the size of the circle. |  |  |
|-------------------------------------------------------|----------------------------------------------------------------------------------------------------|--|--|
| Remove High Frequencies outside the Information Limit |                                                                                                    |  |  |
| Smooth Edge By:                                       | If checked, high frequencies outside the Information<br>Limit will be smoothly attenuated from one to zero<br>between (Information Limit)*(1- Smooth Edge) and<br>(Information Limit)*(1+ Smooth Edge)                                                                                                 |  |  |
| Show Background:                                      | If checked, the background of the Wiener/Difference filter will be displayed.                                                                                                    |  |  |
| Show Mask:                                            | If checked, the Wiener filter mask will be displayed.                                                                                                    |  |  |
| Background Model:                                     | The background of the filter will be estimated from the amplitude or the intensity.                                                                                                    |  |  |
| Mode:                                                 | The choice of the 2D background estimation scheme from <i>Quick</i> and <i>Elaborate</i> .                                                                                                    |  |  |
| Subtract: Image trend/Gaussian blurred image          |                                                                                                    |  |  |
|                                                       | If checked, the image trend or Gaussian blur of the original image is subtracted before Wiener/ Difference filtering, and put back afterward.                                                                                                    |  |  |

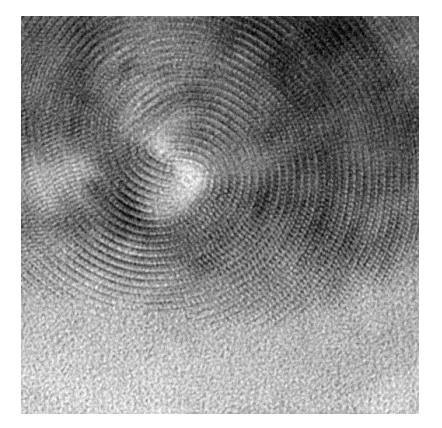

2D Wiener filtered image

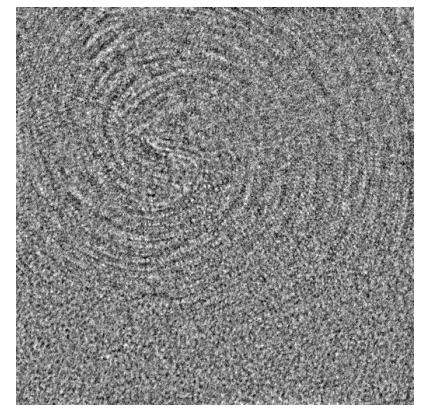

Residual of the original image

# 3.1.3 Local 2D Wiener/Difference Filter (Pro Only)

A background in Filter is locally estimated by smoothed two-dimensional trends of Fourier transform of finite areas. The size of the area is controlled by the **Width** parameter below.

| 🙀 Filter Options             |                                |  |  |
|------------------------------|--------------------------------|--|--|
| Amorphous Noise Random Noise | 2                              |  |  |
| Width:                       | 64                             |  |  |
| Information Limit:           | 0.5 x Maximum Frequency Update |  |  |
| Remove High Frequencies      | outside the Information Limit  |  |  |
| Smooth Edge By:              | 0.2 x Information Limit        |  |  |
| Background Model:            | Amplitude 🔻                    |  |  |
| Mode:                        | Quick 🔻                        |  |  |
| ☑ Subtract:                  | Image Trend 🔻                  |  |  |
|                              |                                |  |  |
|                              | OK Cancel                      |  |  |

| Width:                  | Size of the local square area.                                                                                                    |  |  |
|-------------------------|----------------------------------------------------------------------------------------------------|--|--|
| Information Limit:      | The Information Limit given by a fraction of the<br>Maximum Frequency of the image.<br>By clicking the Update button, you can verify the<br>Information Limit on the power spectrum. When you<br>change the value of the information limit, click the<br>button again to check the size of the circle. |  |  |
| Remove High Frequence   | ies outside the Information Limit                                                                                                    |  |  |
| Smooth Edge By:         | If checked, high frequencies outside the Information<br>Limit will be smoothly attenuated from one to zero<br>between (Information Limit)*(1- Smooth Edge) and<br>(Information Limit)*(1+ Smooth Edge).                                                                                                |  |  |
| Background Model:       | The background of the filter will be estimated from the amplitude or the intensity.                                                                                                    |  |  |
| Mode:                   | The choice of the 2D background estimation scheme from <i>Quick</i> and <i>Elaborate</i> .                                                                                                    |  |  |
| Subtract: Image trend/C | aussian blurred image                                                                                                    |  |  |
|                         | If checked, the image trend or Gaussian blur of the original image is subtracted before Wiener/ Difference filtering, and put back afterward.                                                                                                    |  |  |

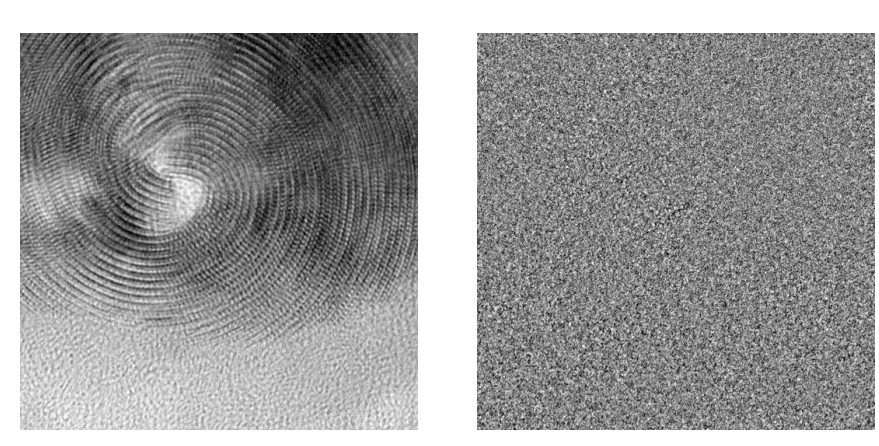

Local 2D Wiener filtered image

Residual of the original image

# 3.2 Other Filters

#### 3.2.1 Periodic Filter

DigitalMicrograph has a set of mask tools for Fourier filtering. However, it is not easy to set up a set of base vectors using a Periodic Mask tool for a Periodic Filter. The commands under this menu will work the Periodic Mask tool of DigitalMicrograph.

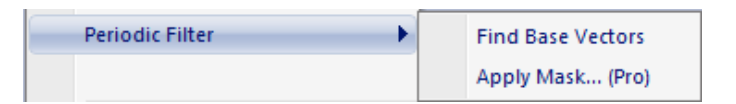

How to use "Periodic Filter":

- 1. Specify any lattice points on the base vector directions by using the Periodic Mask tool.
- 2. Choose "Find Base Vectors" command when the masked image is at the front.
- 3. Adjust a mask size using the Periodic Mask tool.
- 4. Apply a mask using "Apply Mask..." command under the Process menu or Periodic Filter menu.

### 3.2.1.1 Find Base Vectors (Using Periodic Mask tool)

This command will find a precise base vectors for a Periodic Filter.

- 1. Put the arrowheads of the Periodic Mask tool ay any lattice points on the *directions* of two base vectors.
- 2. (Optional) Put a Point ROI on one spot. The spots on the lines passing thought the Point ROI will help to find the base vectors.
- 3. Choose this command when the masked image is at the front, then true base vectors along the specified direction will be estimated precisely based on a least-square technique. Please note that user has to specify a set of correct directions to cover all the lattice points.
- 4. Make sure the base vectors are correct. If the command fails to find the correct base vectors, you will get a following message:

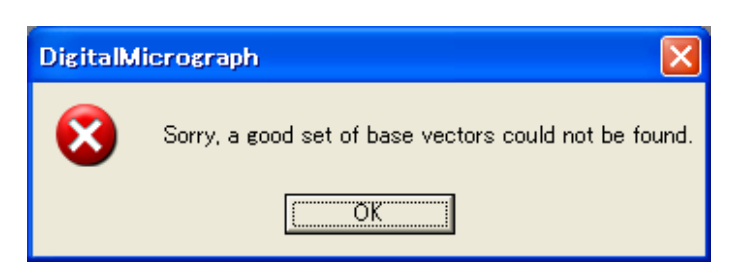

Then, you may want to try other set of lattice points using the Periodic Mask tool. Before trying another lattice points, you may also want to try with the Option (Step 2) using the same lattice points.

5. Adjust a mask size using the Periodic Mask tool.

When an image size is large, Filters Lite will take some time to get a result compared with Filters Pro.

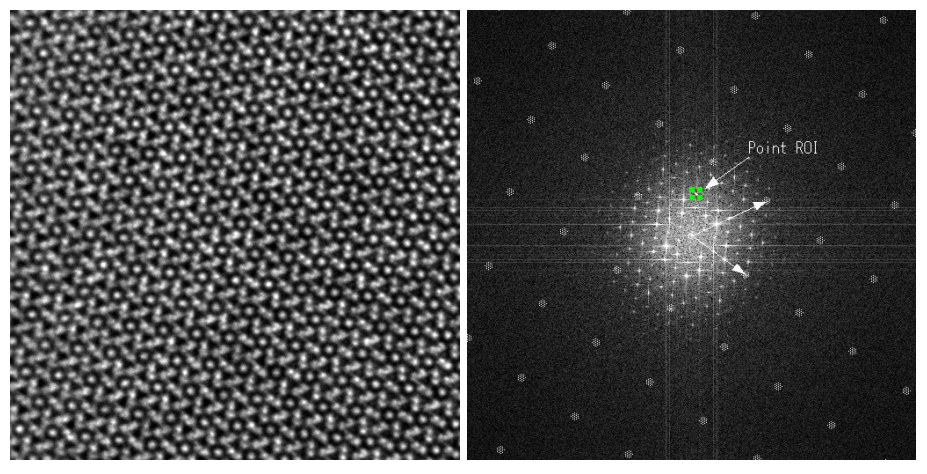

Original image (512x512) (Si3N4: Courtesy of C. Kisielowski) Two lattice points on the base vector directions selected by using the Periodic Mask tool. Note an optional Point ROI.

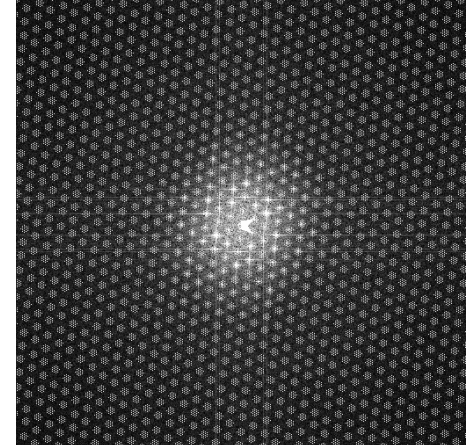

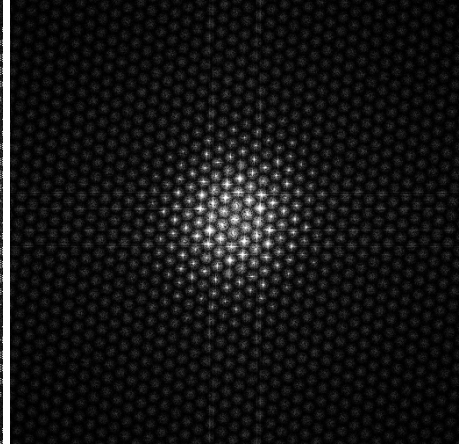

Base vectors and lattice positions estimated by using this command.

Mask applied by using the Apply Mask command of the Process menu.

### 3.2.1.2 Find Base Vectors (Using Mouse tool)

💢 F 🖸 🗡

This command will find a precise base vectors for Periodic Filtering using the Mouse tool.

1. Select any lattice points on two base vector directions by using the Mouse tool.

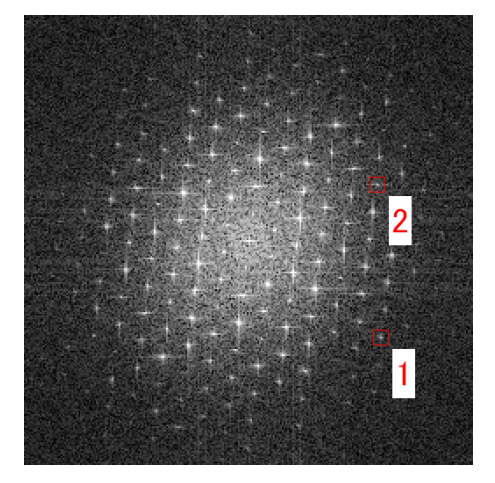

2. Choose this command when the masked image is at the front, then the following dialog will appear:

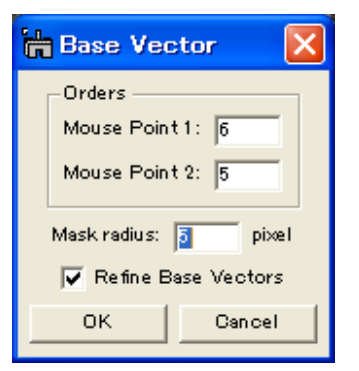

Here, you have to specify the order of the reflections specified by the Mouse tool. You can here specify the mask radius. If you check "Refine Base Vectors," then true base vectors along the specified direction will be estimated precisely based on a least-square technique. Please note that user has to specify a set of correct directions to cover all the lattice points.

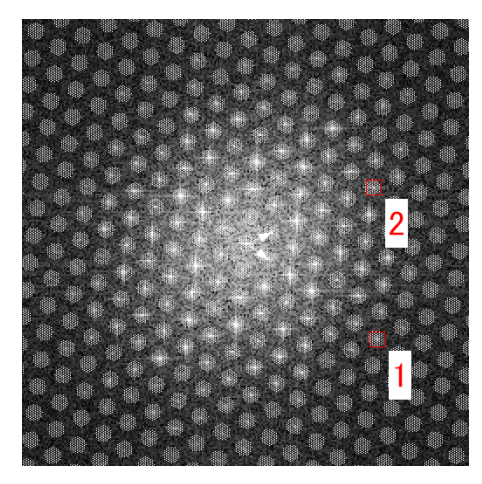

3. Make sure the base vectors are correct. If the command fails to find the correct base vectors,

| DigitalM | icrograph 🔀                                           |
|----------|-------------------------------------------------------|
| 8        | Sorry, a good set of base vectors could not be found. |
|          | OK                                                    |

Then, you may want to try other set of lattice points using the Mouse tool.4. Adjust a mask size using the Periodic Mask tool.

When an image size is large, Filters Lite will take some time to get a result compared with Filters Pro.

### 3.2.1.3 Apply Mask...(Pro Only)

This is an extended version of the command "Apply Mask..." under the Process menu of DigitalMicrograph. There are several options that will reduce random noise from the final filtered image.

| 문는 Apply Mask Options                                 |
|-------------------------------------------------------|
| Smooth Edge By: 5.0 pixels                            |
| Apply Wiener Filter                                   |
| Remove Center Spot                                    |
| Information Limit: 0.5 x Maximum Frequency Update     |
| Remove High Frequencies outside the Information Limit |
| OK Cancel                                             |

Apply Wiener Filter: Amplitude of the spot is modified by a Wiener estimate

$$F \Rightarrow \frac{\left|F\right|^{2} - \left|F_{b}\right|^{2}}{\left|F_{b}\right|^{2}}F$$

where  $F_b$  is average amplitude around each spot.

Remove Center Spot: Amplitude around the center spot is set to zero except the origin single point.

Information Limit: The Information Limit given by a fraction of the Maximum Frequency of the image. By clicking this button, you can verify the Information Limit on the power spectrum. When you change the value of the information limit, click the button again to check the size of the circle.

Remove High Frequencies outside the Information Limit If checked, high frequencies outside the Information Limit will be removed.

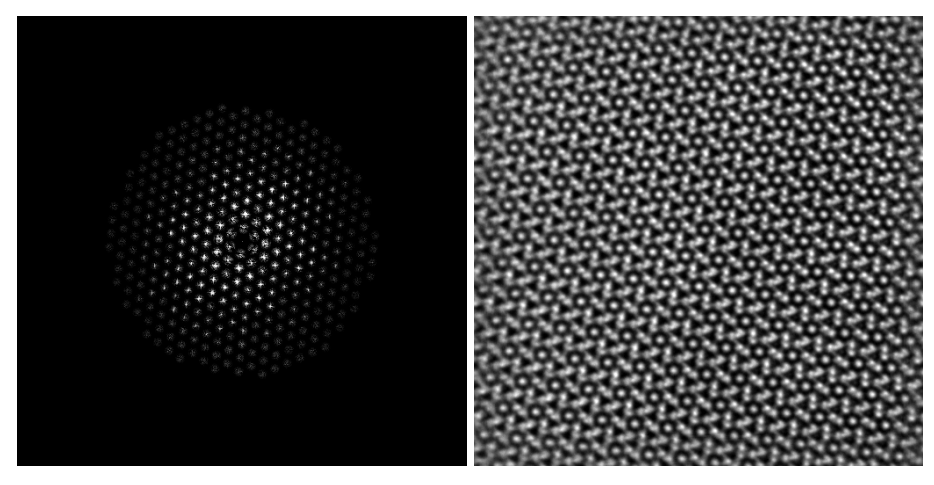

Mask applied by using the extended Apply Mask command.

Filtered image.

### 3.2.2 Adaptive Wiener Filter

This command applies a linear filter (local average) to an image *adaptively* according to the local image variance. The sizes of a local average and local variance can be controlled by "Adaptive Average" and "Noise Estimation", respectively. If the variance is large, the filter performs less smoothing, while the variance is small, the filter performs more smoothing. The adaptive filter is more selective than a simple local average filter,

preserving edges and other high-frequency parts of an image.

| 🖶 Wiener Filter 🛛 🔀 |             |  |
|---------------------|-------------|--|
| Adaptive Average: 1 | ×2+1 pixels |  |
| Noise Estimation: 1 | ×2+1 pixels |  |
| ок                  | Cancel      |  |

# 3.3 HREM-Filters Utilities

### 3.3.1 Replace Dud Pixels

This command will remove dud image points due to bad pixels of a CCD camera or due to uncontrollable x-ray or cosmic ray. The values of the dud pixels will be replaced by a local mean. This is an automatic version of **Zapper** tool of DigitalMicrograph's standard tools.

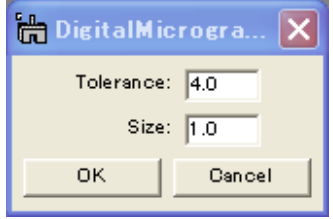

The size of a cluster of dud points can be controlled by the **Size** parameter. The **Tolerance** controls a degree of singularity in terms of a local standard deviation. This will work ideally for small isolated clusters.

For a long connected dud image pixels, an area that includes the dud pixels may be indicated by a **ROI** tool manually. Then, the dud pixels will be replaced by a local mean, when a pixel differs from the local mean by a specified **tolerance** times the variance of the area.

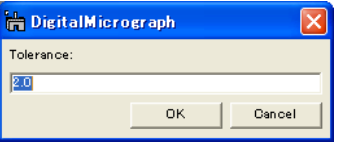

## 3.3.2 Trend Subtract

This command will remove a smoothed trend of an image, and makes a structural detail to be recognized more clearly. When an image size is large, Filters Lite will take some time to get a result compared with Filters Pro.

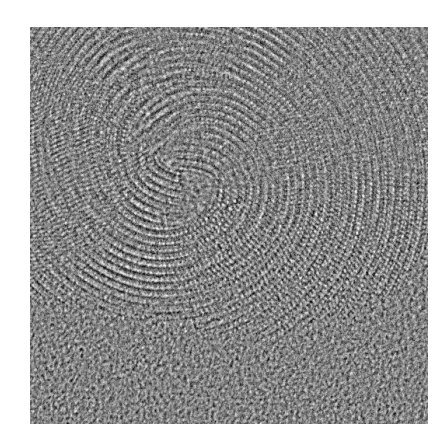

Trend Subtracted image

### 3.3.3 Radial Average

This command will calculate an average profile over the pixels on the same radial distance from its image center. If the image is complex number such as a Fourier transform of an image, a modulus will be averaged.

This command will also calculate a standard deviation profile, although the profile is hidden by default. You can see the standard deviation profile by choosing "Show std. dev." on a context menu that will appear by clicking a right mouse button on the "std. dev." legend.

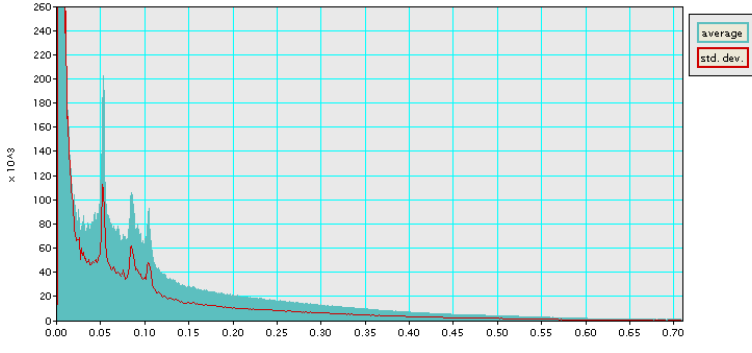

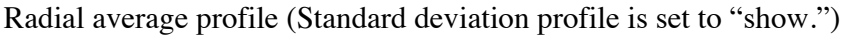

# 4. Filter Description

## 4.1 Fourier Transform

An observed signal  $F_o$  in Fourier transform may be written as a sum of a true signal  $F_c$  due to a crystal part and a background  $F_b$  due to a non-crystal part:  $F_o = F_c + F_b$ . If we assume the true signal and the background are mutually independent, then we may be able to write  $|F_o|^2 \approx |F_c|^2 + |F_b|^2$ .

## 4.2 Wiener Filter

The Wiener filter seeks a solution that minimizes the summed square difference between the true signal  $F_c$  and its estimate  $\hat{F}_c$  resulting

$$\hat{F}_{c} = \frac{\left|F_{c}\right|^{2}}{\left|F_{c}\right|^{2} + \left|F_{b}\right|^{2}} F_{o} \approx \frac{\left|F_{o}\right|^{2} - \left|\hat{F}_{b}\right|^{2}}{\left|F_{o}\right|^{2}} F_{o} = \frac{\left|F_{o}\right|^{2} - \left|\hat{F}_{b}\right|^{2}}{\left|F_{o}\right|} e^{i\phi_{o}}$$

where  $\phi_o$  is the phase of the observed signal  $F_o$  and  $\hat{F}_b$  the estimate of the background. Here, we assume  $F_c$  and  $F_b$  are independent. If  $|F_o| - |\hat{F}_b| \le 0$ ,  $\hat{F}_c$  is set to zero.

# 4.3 Difference Filter

The Difference filter (the background subtraction filter) is simply given by  $\hat{F}_c = \left( |F_o| - |\hat{F}_b| \right) e^{i\phi_o}$ ,

where  $\phi_o$  is the phase of the observed signal  $F_o$  and  $\hat{F}_b$  the estimate of the background. If  $|F_o| - |\hat{F}_b| \le 0$ ,  $\hat{F}_c$  is set to zero.

Reference: R. Kilaas, J. Microscopy 190 (1997) 45-51.

# 4.4 Background Estimation

In order to use either filter we have to estimate a background contribution  $\hat{F}_b$ . A radial average background has been commonly used. Here, we propose new backgrounds.

#### 1. Radial Background

Normally, the background is estimated as a radial average of the Fourier transform of the whole image assuming that the contribution from amorphous (non-periodic) materials varies slowly.

Reference: L.D. Marks, Ultramicroscopy 62 (1996) 43-52; R. Kilaas, J. *Microscopy* 190 (1997) 45-51.

#### 2. Two-Dimensional Background

A radial background will not work, when structure information appears at the same distance from the origin in Fourier space. Thus, we developed a novel approach based on P-spline fitting to estimate a smoothed two-dimensional background in Fourier space.

Reference: P.H.C. Eilers et al., *Computational Statistics and Data Analysis* 50 (2006) 61-76.

#### 3. Local Two-Dimensional Background

When an orientation of periodic structure is different locally, the background estimated for the whole image is not adequate. Thus, a set of two-dimensional backgrounds in Fourier space is estimated by dividing an image into local small areas.

#### 4. Periodic Mask Background

A periodic mask is frequently applied to a Fourier transform of a lattice image. We may be able to modify a simple periodic filter to a Wiener type filter, where a background is estimated for each diffraction spot from a surrounding area of each mask.

# Quick Reference Guide

# The HREM-Filters Main Menu

| Filters                          | _ |                   |
|----------------------------------|---|-------------------|
| Local 2D Wiener Filter (Pro)     |   |                   |
| 2D Wiener Filter (Pro)           |   |                   |
| Radial Wiener Filter             |   |                   |
| Local 2D Difference Filter (Pro) |   |                   |
| 2D Difference Filter (Pro)       |   |                   |
| Radial Difference Filter         |   |                   |
| Periodic Filter                  |   | Find Base Vectors |
| Adaptive Wiener Filter           |   | Apply Mask (Pro)  |
| Replace Dud Pixels               |   |                   |
| Trend Subtract                   |   |                   |
| Radial Average                   |   |                   |
| Help                             | • |                   |
| About Filters                    |   |                   |

The commands in the HREM-Filters menu are described below.

| Command                  | Description                                           |
|--------------------------|-------------------------------------------------------|
| Local 2D Wiener Filter   | Calculates a Wiener filtered image using 2D local     |
|                          | backgrounds                                           |
| 2D Wiener Filter         | Calculates a Wiener filtered image using a 2D         |
|                          | background                                            |
| Radial Wiener Filter     | Calculates a Wiener filtered image using a radial     |
|                          | background                                            |
| Local 2D Difference      | Calculates a Difference filtered image using 2D local |
| Filter                   | backgrounds                                           |
| 2D Difference Filter     | Calculates a Difference filtered image using a 2D     |
|                          | background                                            |
| Radial Difference Filter | Calculates a Difference filtered image using a radial |
|                          | background                                            |
| Periodic Filter          | Commands to assist/extend Periodic Filter             |
| (see sub menus)          | Find Base Vectors                                     |
|                          | Apply Mask                                            |
| Adaptive Wiener Filter   | Performs a linear filter (local average) adaptively   |
| -                        | according to the local image variance.                |

| Replace Dud Pixels | Replaces dud pixels with a local average automatically according to the local image variance. |
|--------------------|-----------------------------------------------------------------------------------------------|
| Trend Subtract     | Subtracts an image trend (global background)                                                  |
| Radial Average     | Calculates a radial average and std. deviation of a Fourier transform                         |

# Local 2D Wiener/Difference Filter Menu

## Filter Options Dialog

There two noise model: Amorphous noise and Random noise.

Amorphous Noise Tab

| Filter Options               | ×                              |
|------------------------------|--------------------------------|
| Amorphous Noise Random Noise | e                              |
| Width:                       | 64                             |
| Information Limit:           | 0.5 x Maximum Frequency Update |
| Remove High Frequencies      | outside the Information Limit  |
| Smooth Edge By:              | 0.2 x Information Limit        |
| Background Model:            | Amplitude 🔹                    |
| Mode:                        | Quick 💌                        |
| V Subtract:                  | Image Trend 🔻                  |
|                              |                                |
|                              | OK Cancel                      |
|                              |                                |

| Component              | Description                                             |
|------------------------|---------------------------------------------------------|
| Width:                 | Size of the local square area.                          |
| Information Limit:     | The Information Limit given by a fraction of the        |
|                        | Maximum Frequency of the image.                         |
|                        | By clicking the Update button, you can verify the       |
|                        | Information Limit on the power spectrum. When you       |
|                        | change the value of the information limit, click the    |
|                        | button again to check the size of the circle.           |
| Remove High Frequencie | s outside the Information Limit                         |
| Smooth Edge By:        | If checked, high frequencies outside the Information    |
|                        | Limit will be smoothly attenuated from one to zero      |
|                        | between (Information Limit)*(1- Smooth Edge) and        |
|                        | (Information Limit)*(1+ Smooth Edge).                   |
| Background Model:      | The background of the filter will be estimated from the |
|                        | amplitude or the intensity.                             |
| Mode:                  | The choice of the 2D background estimation scheme       |
|                        | from Quick and Elaborate.                               |

| Subtract: Image trend/Ga | ussian blurred image                                                                                                    |
|--------------------------|----------------------------------------------------------------------------------------------------|
|                          | If checked, the image trend or Gaussian blur of the original image is subtracted before Wiener/ Difference filtering, and put back afterward. |

#### Random Noise Tab

| 🚑 Filter Options                                                  |                                                                       |
|-------------------------------------------------------------------|-----------------------------------------------------------------------|
| Amorphous Noise Random Noise                                      |                                                                       |
| Width:                                                            | 64                                                                    |
| Information Limit:                                                | 0.5 x Maximum Frequency Update                                        |
| Low-pass Gaussian Width (Sigma):                                  | 3.0 x Information Limit                                               |
| ☑ Remove High Frequencies<br>Smooth Edge By:<br>Background Model: | outside the Information Limit<br>0.2 × Information Limit<br>Amplitude |
|                                                                   | OK Cancel                                                             |

| Component               | Description                                             |
|-------------------------|---------------------------------------------------------|
| Width:                  | Size of the local area that is square.                  |
| Information Limit:      | The Information Limit given by a fraction of the        |
|                         | Maximum Frequency of the image.                         |
|                         | By clicking the Update button, you can verify the       |
|                         | Information Limit on the power spectrum. When you       |
|                         | change the value of the information limit, click the    |
|                         | button again to check the size of the circle.           |
| Low-pass Gaussian width | n (sigma) :                                             |
|                         | Low-pass Gaussian width is defined in terms of          |
|                         | Information limit. A Large Low-pass width requires a    |
|                         | longer iterations.                                      |
| Remove High Frequencie  | es outside the Information Limit                        |
| Smooth Edge By:         | If checked, high frequencies outside the Information    |
|                         | Limit will be smoothly attenuated from one to zero      |
|                         | between (Information Limit)*(1- Smooth Edge) and        |
|                         | (Information Limit)*(1+ Smooth Edge).                   |
| Background Model:       | The background of the filter will be estimated from the |
|                         | amplitude or the intensity.                             |

# 2D Wiener/Difference Filter Menu

# Filter Options Dialog

There two noise model: Amorphous noise and Random noise.

Amorphous Noise Tab

| Filter Options              | ×                              |
|-----------------------------|--------------------------------|
| Amorphous Noise Random Nois | e                              |
| Information Limit:          | 0.5 x Maximum Frequency Update |
| Remove High Frequencies     | outside the Information Limit  |
| Smooth Edge By:             | 0.2 x Information Limit        |
|                             | Show Background                |
|                             | Show Mask                      |
| Background Model:           | Amplitude 🔻                    |
| Mode:                       | Quick 💌                        |
| Subtract:                   | Image Trend 🔻                  |
|                             |                                |
|                             |                                |
|                             |                                |
|                             | OK Cancel                      |

| Component                | Description                                             |
|--------------------------|---------------------------------------------------------|
| Information Limit:       | The Information Limit given by a fraction of the        |
|                          | Maximum Frequency of the image.                         |
|                          | By clicking the Update button, you can verify the       |
|                          | Information Limit on the power spectrum. When you       |
|                          | change the value of the information limit, click the    |
|                          | button again to check the size of the circle.           |
| Remove High Frequencie   | es outside the Information Limit                        |
| Smooth Edge By:          | If checked, high frequencies outside the Information    |
|                          | Limit will be smoothly attenuated from one to zero      |
|                          | between (Information Limit)*(1- Smooth Edge) and        |
|                          | (Information Limit)*(1+ Smooth Edge).                   |
| Show Background:         | If checked, the background of the Wiener/Difference     |
|                          | filter will be displayed.                               |
| Show Mask:               | If checked, the Wiener/Difference filter mask will be   |
|                          | displayed.                                              |
| Background Model:        | The background of the filter will be estimated from the |
|                          | amplitude or the intensity.                             |
| Mode:                    | The choice of the 2D background estimation scheme       |
|                          | from Quick and Elaborate.                               |
| Subtract: Image trend/Ga | ussian blurred image                                    |
|                          | If checked, the image trend or Gaussian blur of the     |

| original image is subtracted before Wiener/ Difference filtering, and put back afterward.         Random Noise Tab         #anophous Noise Random Noise Iteration Cycle:         South Cycle         Iteration Cycle:         South Cycle         Iteration Cycle:         Somoth Edge By:         Component         Description         Iteration Cycle:         Smooth Edge By:         Component         Description         Iteration Cycle:         Show Mask         Background Model:         Amorphous Noise Gaussian Width (Sigma):         Sow Mask         Background Model:         Amorphous Noise Cause         Output Cycle:         Each xx Cycles         Last Cycle         Information Limit:         The Information Limit given by a fraction of the Maximum Frequency of the image.         By clicking the Update button, you can verify the Information Limit on the power spectrum. When you change the value of the information limit, click the button again to check the size of the circle.         Low-pass Gaussian width (sigma) :         Low-pass Gaussian width is defined in terms of Information limit. A Large Low-pass width requires a longer iterations.         Remove High Frequencies outside the Information Limit         Smooth Edge                                                                                                    |                        |                                                          |
|----------------------------------------------------------------------------------------------------|------------------------|----------------------------------------------------------|
| Random Noise Tab       Intering, and put back after ward.         Random Noise Tab       Filter Options       Iteration Cycle: 50         Output:       Every 10       Cycle         Last Cycle       Information Limit:       0.5 x Maximum Frequency Update         Information Limit:       0.5 x Maximum Frequency Update       Information Limit         Smooth Edge By:       0.2 x Information Limit       Show Mask         Background Model:       Amorphous Noise Gaussian Width (Sigma): 3.0 x Information Limit       Show Mask         Background Model:       Amorphous Prequencies outside the Information Limit       Show Mask         Background Model:       Amorphous Prequency Update       Show Mask         Background Model:       Amorphous Prequency Prequency Prequency Prepublic         Output Cycle:       Each xx Cycles       Specifies when you want to out the result(s).         Sectifies when you want to out the result cycle       Specifies when you want to out the result(s).         Sectifies the Update button, you can verify the Information Limit on the power spectrum. When you change the value of the information limit, click the button again to check the size of the circle.         Low-pass Gaussian width (sigma):       Low-pass Gaussian width is defined in terms of Information limit. A Large Low-pass width requires a longer iterations.         Remove High Frequencies outside the Information Limit       Smooth Edge By:                                                                                                    |                        | original image is subtracted before Wiener/ Difference   |
| Random Noise Tab       Image: Filter Options         Amorphous Noise       Random Noise         Iteration Cycle:       50         Output:       Every 10         Cycle       Last Cycle         Information Limit:       0.5         Xmorphous Noise       Random Noise         Output:       Every 10         Cycle       Last Cycle         Information Limit:       0.5         Xmorphous High Frequencies       outside the Information Limit         Smooth Edge By:       0.2         Xmorphous High Frequencies       outside the Information Limit         Smooth Edge By:       0.2         Xmorphous High Frequencies       outside the Information Limit         Smooth Edge By:       0.2         Xmorphous High Frequencies       outside the Information Limit         Specifies when you want to out the result.       Output Cycle:         Each xx Cycles       Specifies when you want to out the result (s).         Last Cycle       The Information Limit given by a fraction of the Maximum Frequency of the image.         By clicking the Update button, you can verify the Information Limit on the power spectrum. When you change the value of the information limit, click the button again to check the size of the circle.         Low-pass Gaussian width (sigma) :       Low-pass Gaussian width                                                                                                    |                        |                                                          |
| Component         Description           Iteration Cycle:         2.0 × Information Limit           Show Mask         Background Model:           Information Limit:         0.1 × Information Limit           Show Mask         Background Model:           Iteration Cycles:         The number of iterations. If you want, you can run again from the same command using the result.           Output Cycle:         Specifies when you want to out the result(s).           Each xx Cycles         Specifies when you want to out the result(s).           Each xx Cycles         Specifies when you want to out the result.           Dutput Cycle:         Specifies when you want to out the result.           By clicking the Update button, you can verify the Information Limit on the power spectrum. When you change the value of the information limit, click the button again to check the size of the circle.           Low-pass Gaussian width (sigma):         Low-pass Gaussian width is defined in terms of Information limit. A Large Low-pass width requires a longer iterations.           Remove High Frequencies outside the Information Limit         Smooth Edge By:           Smooth Edge By:         If checked, high frequencies outside the Information Limit/(1 - Smooth Edge).           Show Background:         If checked, the background of the Wiener/Difference filter will be displayed.                                                                                                    | Random Noise Tab       | Filter Options                                           |
| Iteration Cycle: [0]       Output: © Every 10 Cycle         Leat Cycle       Last Cycle         Information Limit: 0.5 × Maximum Prequency Update         Low-pass Gaussian Width (Sigma): 3.0 × Information Limit         Smooth Edge By: 0.2 × Information Limit         Show Baddground         Baddground Model: Amplitude         Component         Description         Iteration Cycles:         The number of iterations. If you want, you can run again from the same command using the result.         Output Cycle:         Each xx Cycles         Last Cycle         Information Limit:         The Information Limit given by a fraction of the Maximum Frequency of the image.<br>By clicking the Update button, you can verify the Information Limit on the power spectrum. When you change the value of the information limit, click the button again to check the size of the circle.         Low-pass Gaussian width (sigma):         Low-pass Gaussian width (sigma):         Low-pass Gaussian width (sigma):         Low-pass Gaussian width (sigma):         Smooth Edge By:       If checked, high frequencies outside the Information Limit         Smooth Edge By:       If checked, high frequencies outside the Information Limit vill be smoothly attenuated from one to zero between (Information Limit)*(1- Smooth Edge).         Show Background:       If checked, the background of the Wiener/Difference filter will be                                                                                                    |                        | Amorphous Noise Random Noise                             |
| Output:         Every         IO         Cycle           Last Cycle         Information Limit:         0.5         x Maximum Frequency Update           Low-pass Gaussian Width (Sigma):         3.0         x Information Limit           Show Mask         Background Model:         Amplitude            Iteration Cycles:         The number of iterations. If you want, you can run again from the same command using the result.           Output Cycle:         Each xx Cycles           Last Cycle         Specifies when you want to out the result(s).           Each xx Cycles         Specifies when you want to out the result(s).           Last Cycle         Specifies when you want to out the result(s).           By clicking the Update button, you can verify the Information Limit on the power spectrum. When you change the value of the information limit, click the button again to check the size of the circle.           Low-pass Gaussian width (sigma):         Low-pass Gaussian width is defined in terms of Information limit. A Large Low-pass width requires a longer iterations.           Remove High Frequencies outside the Information Limit         Smooth Edge By:           If checked, high frequencies outside the Information Limit)*(1+ Smooth Edge) and (Information Limit)*(1+ Smooth Edge).           Show Background:         If checked, the background of the Wiener/Difference filter walk will be displayed.                                                                                                    |                        | Iteration Cycle: 50                                      |
| Component         Description           Iteration Cycles:         The number of iterations. If you want, you can run again from the same command using the result.           Output Cycle:         Specifies when you want to out the result(s).           Each xx Cycles         Specifies when you want to out the result(s).           Information Limit:         The Information Limit given by a fraction of the Maximum Frequency of the image.           By clicking the Update button, you can verify the Information Limit in the same command using the result.           Output Cycle:         Specifies when you want to out the result(s).           Each xx Cycles         Specifies when you want to out the result(s).           Each xx Cycles         Specifies when you want to out the result(s).           Each xx Cycles         Specifies when you want to out the result(s).           Last Cycle         Information Limit given by a fraction of the Maximum Frequency of the image.           By clicking the Update button, you can verify the Information Limit on the power spectrum. When you change the value of the information limit, click the button again to check the size of the circle.           Low-pass Gaussian width (sigma):         Low-pass Gaussian width is defined in terms of Information limit. A Large Low-pass width requires a longer iterations.           Remove High Frequencies outside the Information Limit?         Smooth Edge By:           Show Background:         If checked, high frequencies outside the Information Limit?(1+ S |                        | Output:      Every 10 Cycle                              |
| Information Limit:         0.5         x Maximum Frequency         Update           Low-pass Gaussian Width (Sigma):         3.0         x Information Limit           Smooth Edge By:         0.2         x Information Limit           Show Mask         Badkground Model:         Ampitude           Output Cycles:         The number of iterations. If you want, you can run again from the same command using the result.           Output Cycle:         Specifies when you want to out the result(s).           Each xx Cycles         Specifies when you want to out the result(s).           Last Cycle         Information Limit given by a fraction of the Maximum Frequency of the image.           By clicking the Update button, you can verify the Information Limit on the power spectrum. When you change the value of the information limit, click the button again to check the size of the circle.           Low-pass Gaussian width (sigma):         Low-pass Gaussian width is defined in terms of Information limit. A Large Low-pass width requires a longer iterations.           Remove High Frequencies outside the Information Limit         Smooth Edge By:         If checked, high frequencies outside the Information Limit (information Limit)*(1+ Smooth Edge) and (Information Limit)*(1+ Smooth Edge).           Show Background:         If checked, the background of the Wiener/Difference filter will be displayed.                                                                                                    |                        | 🔘 Last Cyde                                              |
| Low-pass Gaussian Width (Sigma):         3.0         x Information Limit           Show Background         Show Background         Show Background           Output Cycles:         The number of iterations. If you want, you can run again from the same command using the result.           Output Cycles:         Specifies when you want to out the result(s).           Each xx Cycles         Specifies when you want to out the result(s).           Information Limit:         The Information Limit given by a fraction of the Maximum Frequency of the image.           By clicking the Update button, you can verify the Information Limit on the power spectrum. When you change the value of the information limit, click the button again to check the size of the circle.           Low-pass Gaussian width (sigma):         Low-pass Gaussian width is defined in terms of Information limit. A Large Low-pass width requires a longer iterations.           Remove High Frequencies outside the Information Limit will be smoothly attenuated from one to zero between (Information Limit)*(1+ Smooth Edge).           Show Background:         If checked, the background of the Wiener/Difference filter will be displayed.                                                                                                    |                        | Information Limit: 0.5 x Maximum Frequency Update        |
| Component         Description           Iteration Cycles:         The number of iterations. If you want, you can run again from the same command using the result.           Output Cycle:         Each xx Cycles Last Cycle           Last Cycle         Specifies when you want to out the result(s).           Information Limit:         The Information Limit given by a fraction of the Maximum Frequency of the image.           By clicking the Update button, you can verify the Information Limit on the power spectrum. When you change the value of the information limit, click the button again to check the size of the circle.           Low-pass Gaussian width (sigma):         Low-pass Gaussian width is defined in terms of Information limit. A Large Low-pass width requires a longer iterations.           Remove High Frequencies outside the Information Limit will be smoothly attenuated from one to zero between (Information Limit)*(1+ Smooth Edge).           Show Background:         If checked, the background of the Wiener/Difference filter will be displayed.                                                                                                    |                        | Low-pass Gaussian Width (Sigma): 3.0 x Information Limit |
| Component       Description         Iteration Cycles:       The number of iterations. If you want, you can run again from the same command using the result.         Output Cycle:       Specifies when you want to out the result(s).         Each xx Cycles       Specifies when you want to out the result(s).         Information Limit:       The Information Limit given by a fraction of the Maximum Frequency of the image.         By clicking the Update button, you can verify the Information Limit on the power spectrum. When you change the value of the information limit, click the button again to check the size of the circle.         Low-pass Gaussian width (sigma):       Low-pass Gaussian width is defined in terms of Information limit. A Large Low-pass width requires a longer iterations.         Remove High Frequencies outside the Information Limit       If checked, high frequencies outside the Information Limit         Smooth Edge By:       If checked, the background of the Wiener/Difference filter will be displayed.         Show Mack:       If checked the Wiener filter mask will be displayed.                                                                                                    |                        |                                                          |
| Component       Description         Iteration Cycles:       The number of iterations. If you want, you can run again from the same command using the result.         Output Cycle:       Specifies when you want to out the result(s).         Each xx Cycles       Specifies when you want to out the result(s).         Information Limit:       The Information Limit given by a fraction of the Maximum Frequency of the image.         By clicking the Update button, you can verify the Information Limit on the power spectrum. When you change the value of the information limit, click the button again to check the size of the circle.         Low-pass Gaussian width (sigma):       Low-pass Gaussian width is defined in terms of Information limit. A Large Low-pass width requires a longer iterations.         Remove High Frequencies outside the Information Limit       Smooth Edge By:         If checked, high frequencies outside the Information Limit)*(1+ Smooth Edge) and (Information Limit)*(1+ Smooth Edge).         Show Background:       If checked, the background of the Wiener/Difference filter will be displayed.                                                                                                    |                        | Remove High Frequencies outside the Information Limit    |
| Component         Description           Iteration Cycles:         The number of iterations. If you want, you can run again from the same command using the result.           Output Cycle:         Specifies when you want to out the result(s).           Each xx Cycles         Specifies when you want to out the result(s).           Information Limit:         The Information Limit given by a fraction of the Maximum Frequency of the image.           By clicking the Update button, you can verify the Information Limit on the power spectrum. When you change the value of the information limit, click the button again to check the size of the circle.           Low-pass Gaussian width (sigma) :         Low-pass Gaussian width is defined in terms of Information limit. A Large Low-pass width requires a longer iterations.           Remove High Frequencies outside the Information Limit         If checked, high frequencies outside the Information Limit           Smooth Edge By:         If checked, high frequencies outside the Information Limit vill be smoothly attenuated from one to zero between (Information Limit)*(1- Smooth Edge) and (Information Limit)*(1+ Smooth Edge).           Show Mask:         If checked, the background of the Wiener/Difference filter will be displayed.                                                                                                    |                        | Shoot Lage by: 0.2 X mornauon Linit                      |
| Background Model:         Amplitude           Component         Description           Iteration Cycles:         The number of iterations. If you want, you can run again from the same command using the result.           Output Cycle:         Specifies when you want to out the result(s).           Each xx Cycles         Specifies when you want to out the result(s).           Information Limit:         The Information Limit given by a fraction of the Maximum Frequency of the image.           By clicking the Update button, you can verify the Information Limit on the power spectrum. When you change the value of the information limit, click the button again to check the size of the circle.           Low-pass Gaussian width (sigma) :         Low-pass Gaussian width is defined in terms of Information limit. A Large Low-pass width requires a longer iterations.           Remove High Frequencies outside the Information Limit         If checked, high frequencies outside the Information Limit           Smooth Edge By:         If checked, high frequencies outside the Information Limit)*(1- Smooth Edge) and (Information Limit)*(1+ Smooth Edge).           Show Background:         If checked, the background of the Wiener/Difference filter will be displayed.                                                                                                    |                        | Show Mask                                                |
| Component         Description           Iteration Cycles:         The number of iterations. If you want, you can run again from the same command using the result.           Output Cycle:         Each xx Cycles           Last Cycle         Specifies when you want to out the result(s).           Information Limit:         The Information Limit given by a fraction of the Maximum Frequency of the image.<br>By clicking the Update button, you can verify the Information Limit on the power spectrum. When you change the value of the information limit, click the button again to check the size of the circle.           Low-pass Gaussian width (sigma):         Low-pass Gaussian width is defined in terms of Information limit. A Large Low-pass width requires a longer iterations.           Remove High Frequencies outside the Information Limit         If checked, high frequencies outside the Information Limit           Smooth Edge By:         If checked, high frequencies outside the Information Limit)*(1- Smooth Edge) and (Information Limit)*(1+ Smooth Edge).           Show Background:         If checked, the background of the Wiener/Difference filter will be displayed.                                                                                                    |                        | Background Model: Amplitude 🔻                            |
| Component         Description           Iteration Cycles:         The number of iterations. If you want, you can run again from the same command using the result.           Output Cycle:         Specifies when you want to out the result(s).           Each xx Cycles         Specifies when you want to out the result(s).           Information Limit:         The Information Limit given by a fraction of the Maximum Frequency of the image.           By clicking the Update button, you can verify the Information Limit on the power spectrum. When you change the value of the information limit, click the button again to check the size of the circle.           Low-pass Gaussian width (sigma):         Low-pass Gaussian width is defined in terms of Information limit. A Large Low-pass width requires a longer iterations.           Remove High Frequencies outside the Information Limit         If checked, high frequencies outside the Information Limit)*(1- Smooth Edge) and (Information Limit)*(1+ Smooth Edge).           Show Background:         If checked, the background of the Wiener/Difference filter will be displayed.                                                                                                    |                        |                                                          |
| Component         Description           Iteration Cycles:         The number of iterations. If you want, you can run again from the same command using the result.           Output Cycle:         Specifies when you want to out the result(s).           Each xx Cycles         Specifies when you want to out the result(s).           Last Cycle         Information Limit:           Information Limit:         The Information Limit given by a fraction of the Maximum Frequency of the image.<br>By clicking the Update button, you can verify the Information Limit on the power spectrum. When you change the value of the information limit, click the button again to check the size of the circle.           Low-pass Gaussian width (sigma) :         Low-pass Gaussian width (sigma) :           Remove High Frequencies outside the Information Limit         If checked, high frequencies outside the Information Limit           Smooth Edge By:         If checked, high frequencies outside the Information Limit)*(1- Smooth Edge) and (Information Limit)*(1+ Smooth Edge).           Show Background:         If checked, the background of the Wiener/Difference filter will be displayed.                                                                                                    |                        | OK Cancel                                                |
| ComponentDescriptionIteration Cycles:The number of iterations. If you want, you can run<br>again from the same command using the result.Output Cycle:Specifies when you want to out the result(s).Each xx Cycles<br>Last CycleThe Information Limit given by a fraction of the<br>Maximum Frequency of the image.<br>By clicking the Update button, you can verify the<br>Information Limit on the power spectrum. When you<br>change the value of the information limit, click the<br>button again to check the size of the circle.Low-pass Gaussian widthLow-pass Gaussian width (sigma) :Remove High FrequenciesLow-pass Gaussian width is defined in terms of<br>Information limit. A Large Low-pass width requires a<br>longer iterations.Remove High FrequenciesIf checked, high frequencies outside the Information<br>                                                                                                    |                        |                                                          |
| Iteration Cycles:The number of iterations. If you want, you can run<br>again from the same command using the result.Output Cycle:<br>Each xx Cycles<br>Last CycleSpecifies when you want to out the result(s).Information Limit:The Information Limit given by a fraction of the<br>Maximum Frequency of the image.<br>By clicking the Update button, you can verify the<br>Information Limit on the power spectrum. When you<br>change the value of the information limit, click the<br>button again to check the size of the circle.Low-pass Gaussian width(sigma):Low-pass Gaussian widthLow-pass Gaussian width is defined in terms of<br>Information limit. A Large Low-pass width requires a<br>longer iterations.Remove High Frequencies outside the Information LimitIf checked, high frequencies outside the Information<br>Limit will be smoothly attenuated from one to zero<br>between (Information Limit)*(1- Smooth Edge) and<br>(Information Limit)*(1+ Smooth Edge).Show Background:If checked, the background of the Wiener/Difference<br>filter will be displayed.                                                                                                    | Component              | Description                                              |
| again from the same command using the result.Output Cycle:<br>Each xx Cycles<br>Last CycleSpecifies when you want to out the result(s).Information Limit:The Information Limit given by a fraction of the<br>Maximum Frequency of the image.<br>By clicking the Update button, you can verify the<br>Information Limit on the power spectrum. When you<br>change the value of the information limit, click the<br>button again to check the size of the circle.Low-pass Gaussian width (sigma) :Low-pass Gaussian width is defined in terms of<br>Information limit. A Large Low-pass width requires a<br>longer iterations.Remove High Frequencies outside the Information LimitIf checked, high frequencies outside the Information<br>Limit will be smoothly attenuated from one to zero<br>between (Information Limit)*(1- Smooth Edge) and<br>(Information Limit)*(1+ Smooth Edge).Show Background:If checked, the background of the Wiener/Difference<br>filter will be displayed.                                                                                                    | Iteration Cycles:      | The number of iterations. If you want, you can run       |
| Output Cycle:       Specifies when you want to out the result(s).         Each xx Cycles       Information Limit:         Information Limit:       The Information Limit given by a fraction of the Maximum Frequency of the image.         By clicking the Update button, you can verify the Information Limit on the power spectrum. When you change the value of the information limit, click the button again to check the size of the circle.         Low-pass Gaussian width (sigma) :       Low-pass Gaussian width (sigma) :         Remove High Frequencies outside the Information Limit. A Large Low-pass width requires a longer iterations.         Remove High Frequencies outside the Information Limit         Smooth Edge By:       If checked, high frequencies outside the Information Limit will be smoothly attenuated from one to zero between (Information Limit)*(1- Smooth Edge) and (Information Limit)*(1+ Smooth Edge).         Show Background:       If checked, the background of the Wiener/Difference filter will be displayed.                                                                                                    | Outrast Outlas         | again from the same command using the result.            |
| Last Cycle         Information Limit:       The Information Limit given by a fraction of the Maximum Frequency of the image.<br>By clicking the Update button, you can verify the Information Limit on the power spectrum. When you change the value of the information limit, click the button again to check the size of the circle.         Low-pass Gaussian width (sigma) :       Low-pass Gaussian width (sigma) :         Low-pass Gaussian width (sigma) :       Low-pass Gaussian width is defined in terms of Information limit. A Large Low-pass width requires a longer iterations.         Remove High Frequencies outside the Information Limit       If checked, high frequencies outside the Information Limit will be smoothly attenuated from one to zero between (Information Limit)*(1- Smooth Edge) and (Information Limit)*(1+ Smooth Edge).         Show Mask:       If checked, the background of the Wiener/Difference filter will be displayed.                                                                                                    | Each xx Cycles         | Specifies when you want to out the result(s).            |
| Information Limit:       The Information Limit given by a fraction of the Maximum Frequency of the image.<br>By clicking the Update button, you can verify the Information Limit on the power spectrum. When you change the value of the information limit, click the button again to check the size of the circle.         Low-pass Gaussian width (sigma) :       Low-pass Gaussian width (sigma) :         Remove High Frequencies outside the Information Limit. A Large Low-pass width requires a longer iterations.         Remove High Frequencies outside the Information Limit         Smooth Edge By:       If checked, high frequencies outside the Information Limit)*(1- Smooth Edge) and (Information Limit)*(1+ Smooth Edge).         Show Background:       If checked, the background of the Wiener/Difference filter will be displayed.                                                                                                    | Last Cycle             |                                                          |
| Maximum Frequency of the image.By clicking the Update button, you can verify the<br>Information Limit on the power spectrum. When you<br>change the value of the information limit, click the<br>button again to check the size of the circle.Low-pass Gaussian width (sigma) :Low-pass Gaussian width (sigma) :Low-pass Gaussian width (sigma) :Low-pass Gaussian width is defined in terms of<br>Information limit. A Large Low-pass width requires a<br>longer iterations.Remove High Frequencies outside the Information LimitSmooth Edge By:If checked, high frequencies outside the Information<br>Limit will be smoothly attenuated from one to zero<br>                                                                                                    | Information Limit:     | The Information Limit given by a fraction of the         |
| By clicking the Update button, you can verify the<br>Information Limit on the power spectrum. When you<br>change the value of the information limit, click the<br>button again to check the size of the circle.Low-pass Gaussian width (sigma) :Low-pass Gaussian width (sigma) :Low-pass Gaussian width is defined in terms of<br>Information limit. A Large Low-pass width requires a<br>longer iterations.Remove High Frequencies outside the Information LimitSmooth Edge By:If checked, high frequencies outside the Information<br>Limit will be smoothly attenuated from one to zero<br>between (Information Limit)*(1- Smooth Edge) and<br>(Information Limit)*(1+ Smooth Edge).Show Background:If checked, the background of the Wiener/Difference<br>filter will be displayed.                                                                                                    |                        | Maximum Frequency of the image.                          |
| Information Limit on the power spectrum. When you<br>change the value of the information limit, click the<br>button again to check the size of the circle.Low-pass Gaussian width (sigma) :Low-pass Gaussian width is defined in terms of<br>Information limit. A Large Low-pass width requires a<br>longer iterations.Remove High Frequencies outside the Information LimitSmooth Edge By:If checked, high frequencies outside the Information<br>Limit will be smoothly attenuated from one to zero<br>between (Information Limit)*(1- Smooth Edge) and<br>(Information Limit)*(1+ Smooth Edge).Show Background:If checked, the background of the Wiener/Difference<br>filter will be displayed.Show Mask:If checked the Wiener filter mask will be displayed.                                                                                                    |                        | By clicking the Update button, you can verify the        |
| Change the value of the information limit, click the button again to check the size of the circle.         Low-pass Gaussian width (sigma) :         Low-pass Gaussian width is defined in terms of Information limit. A Large Low-pass width requires a longer iterations.         Remove High Frequencies outside the Information Limit         Smooth Edge By:       If checked, high frequencies outside the Information Limit will be smoothly attenuated from one to zero between (Information Limit)*(1- Smooth Edge) and (Information Limit)*(1+ Smooth Edge).         Show Background:       If checked, the background of the Wiener/Difference filter will be displayed.                                                                                                    |                        | Information Limit on the power spectrum. When you        |
| Low-pass Gaussian width (sigma):         Low-pass Gaussian width is defined in terms of Information limit. A Large Low-pass width requires a longer iterations.         Remove High Frequencies outside the Information Limit         Smooth Edge By:       If checked, high frequencies outside the Information Limit will be smoothly attenuated from one to zero between (Information Limit)*(1- Smooth Edge) and (Information Limit)*(1+ Smooth Edge).         Show Background:       If checked, the background of the Wiener/Difference filter will be displayed.                                                                                                    |                        | change the value of the information limit, click the     |
| Low-pass Gaussian width (signa):         Low-pass Gaussian width is defined in terms of<br>Information limit. A Large Low-pass width requires a<br>longer iterations.         Remove High Frequencies outside the Information Limit         Smooth Edge By:       If checked, high frequencies outside the Information<br>Limit will be smoothly attenuated from one to zero<br>between (Information Limit)*(1- Smooth Edge) and<br>(Information Limit)*(1+ Smooth Edge).         Show Background:       If checked, the background of the Wiener/Difference<br>filter will be displayed.                                                                                                    | Low pass Caussian widt |                                                          |
| Information limit. A Large Low-pass width requires a longer iterations.         Remove High Frequencies outside the Information Limit         Smooth Edge By:       If checked, high frequencies outside the Information Limit will be smoothly attenuated from one to zero between (Information Limit)*(1- Smooth Edge) and (Information Limit)*(1+ Smooth Edge).         Show Background:       If checked, the background of the Wiener/Difference filter will be displayed.                                                                                                    | Low-pass Gaussian with | Low-pass Gaussian width is defined in terms of           |
| Remove High Frequencies outside the Information Limit         Smooth Edge By:       If checked, high frequencies outside the Information Limit will be smoothly attenuated from one to zero between (Information Limit)*(1- Smooth Edge) and (Information Limit)*(1+ Smooth Edge).         Show Background:       If checked, the background of the Wiener/Difference filter will be displayed.                                                                                                    |                        | Information limit A Large Low-pass width requires a      |
| Remove High Frequencies outside the Information Limit         Smooth Edge By:       If checked, high frequencies outside the Information<br>Limit will be smoothly attenuated from one to zero<br>between (Information Limit)*(1- Smooth Edge) and<br>(Information Limit)*(1+ Smooth Edge).         Show Background:       If checked, the background of the Wiener/Difference<br>filter will be displayed.                                                                                                    |                        | longer iterations.                                       |
| Smooth Edge By:       If checked, high frequencies outside the Information<br>Limit will be smoothly attenuated from one to zero<br>between (Information Limit)*(1- Smooth Edge) and<br>(Information Limit)*(1+ Smooth Edge).         Show Background:       If checked, the background of the Wiener/Difference<br>filter will be displayed.         Show Mask:       If checked, the Wiener filter mask will be displayed.                                                                                                    | Remove High Frequenci  | es outside the Information Limit                         |
| Limit will be smoothly attenuated from one to zero between (Information Limit)*(1- Smooth Edge) and (Information Limit)*(1+ Smooth Edge).         Show Background:       If checked, the background of the Wiener/Difference filter will be displayed.         Show Mask:       If checked, the Wiener filter mask will be displayed.                                                                                                    | Smooth Edge By:        | If checked, high frequencies outside the Information     |
| between (Information Limit)*(1- Smooth Edge) and<br>(Information Limit)*(1+ Smooth Edge).         Show Background:       If checked, the background of the Wiener/Difference<br>filter will be displayed.         Show Mask:       If checked, the Wiener filter mask will be displayed.                                                                                                    |                        | Limit will be smoothly attenuated from one to zero       |
| (Information Limit)*(1+ Smooth Edge).         Show Background:       If checked, the background of the Wiener/Difference filter will be displayed.         Show Mask:       If checked, the Wiener filter mask will be displayed.                                                                                                    |                        | between (Information Limit)*(1- Smooth Edge) and         |
| Show Background:       If checked, the background of the Wiener/Difference filter will be displayed.         Show Mask:       If checked, the Wiener filter mask will be displayed.                                                                                                    |                        | (Information Limit)*(1+ Smooth Edge).                    |
| Show Mask: If checked, the Wiener filter mask will be displayed.                                                                                                    | Show Background:       | If checked, the background of the Wiener/Difference      |
|                                                                                                    | Show Mask:             | If checked, the Wieper filter mask will be displayed.    |
| Background Model: The background of the filter will be estimated from the                                                                                                    | Background Model       | The background of the filter will be estimated from the  |

amplitude or the intensity.

# Radial Wiener/Difference Filter Menu

# Filter Options Dialog

| Dialo | g |
|-------|---|
|-------|---|

| Information Limit: 0.5 x Maximum Frequency Update     |
|-------------------------------------------------------|
|                                                       |
| Remove High Frequencies outside the Information Limit |
| Smooth Edge By: 0.0 x Information Limit               |
| Show Background                                       |
| Show Mask                                             |
| Simple Radial Background (e.g., Kilaas)               |
| Advanced Radial Background (Pro only)                 |
| Trend Subtract (Pro only)                             |
| OK Cancel                                             |

| Option                 | Description                                            |
|------------------------|--------------------------------------------------------|
| Information Limit:     | The Information Limit given by a fraction of the       |
|                        | Maximum Frequency of the image.                        |
|                        | By clicking the Update button, you can verify the      |
|                        | Information Limit on the power spectrum. When you      |
|                        | change the value of the information limit, click the   |
|                        | button again to check the size of the circle.          |
| Remove High Frequencie | es outside the Information Limit                       |
| Smooth Edge By:        | If checked, high frequencies outside the Information   |
|                        | Limit will be smoothly attenuated from one to zero     |
|                        | between (Information Limit)*(1- Smooth Edge) and       |
|                        | (Information Limit)*(1+ Smooth Edge).                  |
| Show Background:       | If checked, the background of the Wiener/Difference    |
| _                      | filter will be displayed.                              |
| Show Mask:             | If checked, the Wiener/Difference filter mask will be  |
|                        | displayed.                                             |
| Radial Background type | The choice of the type of Radial Background.           |
|                        | Simple Radial Background: simple rotational average    |
|                        | of the intensity (e.g., Kilaas).                       |
|                        | Advanced Radial Background (Pro only): smoothed        |
|                        | version of the Simple Radial Background. Usually,      |
|                        | this background is far better than the Simple Radial   |
|                        | Background.                                            |
| Trend Subtract (Pro    | If checked, the trend of the original image is         |
| Only):                 | subtracted before Wiener/Difference filtering, and put |
|                        | back afterward.                                        |

# Periodic Filter Menu

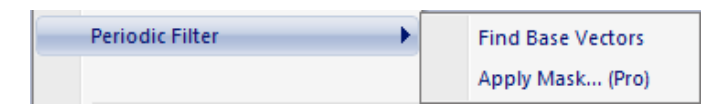

| Option            | Description                                                                                                    |
|-------------------|----------------------------------------------------------------------------------------------------|
| Find Base Vectors | Assists to find a precise base vectors for a Periodic Filter using the Periodic Mask tool, or using the         |
|                   | mouse tool.                                                                                                    |
| Apply Mask        | Apply a periodic mask with Wiener filter and/or low-pass filter. This command is available for <i>Pro</i> only. |

### Find Base Vectors – Base Vectors Dialog

When two mouse points are placed on the two spots along the two base vectors, the dialog below will appear.

#### Dialog

| ict | Base Vector 🛛 🔀                                |
|-----|------------------------------------------------|
|     | Orders<br>Mouse Point 1: 1<br>Mouse Point 2: 1 |
|     | Mask radius: 10 pixel<br>▼ Refine Base Vectors |
|     | OK Cancel                                      |

| Option              | Description                                                                                                    |
|---------------------|----------------------------------------------------------------------------------------------------|
| Mouse Point 1       | The order (index) of the mouse point #1 for the base vector 1.                                                                                                    |
| Mouse Point 2       | The order (index) of the mouse point #2 for the base vector 2.                                                                                                    |
| Mask Radius         | The mask radius for each spot in pixels.                                                                                                    |
| Refine Base Vectors | The base vector can be refined with a least-square<br>fitting by checking this box. Use this capability except<br>you intentionally want to use the mouse points without<br>the least-square refinement. |

# Apply Mask Menu - Apply Mask Options Dialog

| Dialog |
|--------|
|--------|

| Apply Mask Options                                    |
|-------------------------------------------------------|
| Smooth Edge By: 5.0 pixels                            |
| Apply Wiener Filter                                   |
| Remove Center Spot                                    |
| Information Limit: 0.5 x Maximum Frequency Update     |
| Remove High Frequencies outside the Information Limit |
| OK Cancel                                             |

| Option                 | Description                                               |
|------------------------|-----------------------------------------------------------|
| Smooth Edge By         | The width of smoothing of each spot (same as DM -         |
|                        | Process/Apply Mask command).                              |
| Apply Wiener Filter    | If checked, Wiener filter is applied to each spot by      |
|                        | estimating the background for the spot.                   |
| Remove Center Spot     | If checked, the whole mask area of the center spot will   |
|                        | be removed (filtered out)                                 |
| Information Limit:     | The Information Limit given by a fraction of the          |
| Update                 | Maximum Frequency of the image.                           |
|                        | By clicking this button, you can verify the Information   |
|                        | Limit on the power spectrum. When you change the          |
|                        | value of the information limit, click the button again to |
|                        | check the size of the circle.                             |
| Remove High Frequencie | s outside the Information Limit                           |
|                        | If checked, high frequencies outside the Information      |
|                        | Limit will be removed.                                    |

# Adaptive Wiener Filter

Dialog

| ita v | Viener Filter    | X           |
|-------|------------------|-------------|
| Adap  | otive Average: 1 | ×2+1 pixels |
| Noi:  | se Estimation: 1 | ×2+1 pixels |
|       | ок               | Cancel      |

| Option           | Description                                   |
|------------------|-----------------------------------------------|
| Adaptive Average | Defines an area of local average              |
| Noise Estimation | Defines an area for local variance estimation |

# Replace Dud Pixels

Dialog

| 🔓 Digital Mic | crogra 🗙 |
|---------------|----------|
| Tolerance     | 4.0      |
| Size          | 1.0      |
| ок            | Cancel   |
|               |          |

| Option    | Description                                                             |
|-----------|-------------------------------------------------------------------------|
| Tolerance | Controls a degree of singularity in terms of a local standard deviation |
| Size      | The size of a cluster of dud points.                                    |